Please Note: Continuing and Global/Extended Education charges are not eligible for the payment plan.

1. Log in to https://my.fresnostate.edu portal and click on the "Student Self Service" icon.

▼ My Homepage CFS PeopleSoft Financials My.FresnoState.edu Help Student Support CFS Datawarehouse P\$ Employee Self Service eRecruit Faculty Self Service Curriculum Management Forms Portfolio Human Resources Activities ID Search PeopleSoft Campus Solutions  $\bigcirc$ PeopleSoft Support Requests Reports Portfolio Security Request Student Self Service A. ыİ

2. After clicking on the "Student Self Service" icon, you will be directed to your "Student Center."

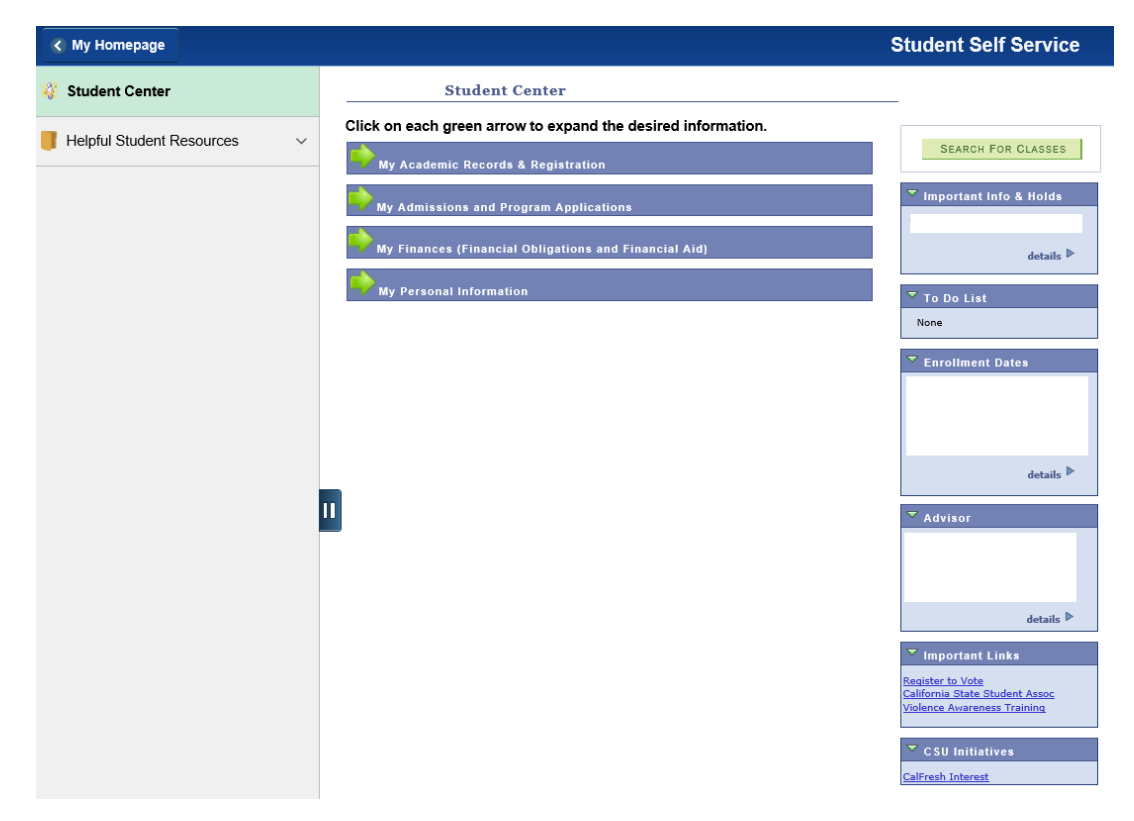

3. Click on the "My Finances" arrow, proceed to "other financial..." drop down menu, select "Enroll in Payment Plan," click on the arrows to the right to go to step 1 of the payment plan.

(Reminder: This is a 4 step process)

| Studen                                       | t Center                                                                                                    |
|----------------------------------------------|----------------------------------------------------------------------------------------------------|
| Click on each green ar                       | row to expand the desired information.                                                                                                    |
| My Academic Record                           | ds & Registration                                                                                                    |
| My Admissions and                            | Program Applications                                                                                                    |
| My Finances (Financ                          | ial Obligations and Financial Aid)                                                                                                    |
| My Account<br>Account Inquiry<br>View 1098-T | The CSU makes every effort to keep student costs to a minimum. Fees listed in published schedules or student accounts may need to be increased when public funding is inadequate. Therefore, CSU must reserve the right, even after fees are initially charged or initial fee payments are made, to increase or modify any listed fees. All listed fees, other than mandatory systemwide fees, are subject to change without notice, until the date when instruction for a particular semester or quarter has begun. All CSU listed fees should be regarded as estimates that are subject to change upon approval by the Board of Trustees, the Chancellor, or the Presidents, as appropriate. Changes in mandatory systemwide fees will be made in accordance with the requirements of the Working Families Student Fee |
|                                              | Transparency and Accountability Act (Sections 66028 -<br>66028.6 of the Education Code).                                                                                                    |
|                                              | View eBills/Make a Payment                                                                                                    |
| My Personal Informa                          | ation                                                                                                    |

Student Center

Click on each green arrow to expand the desired information.

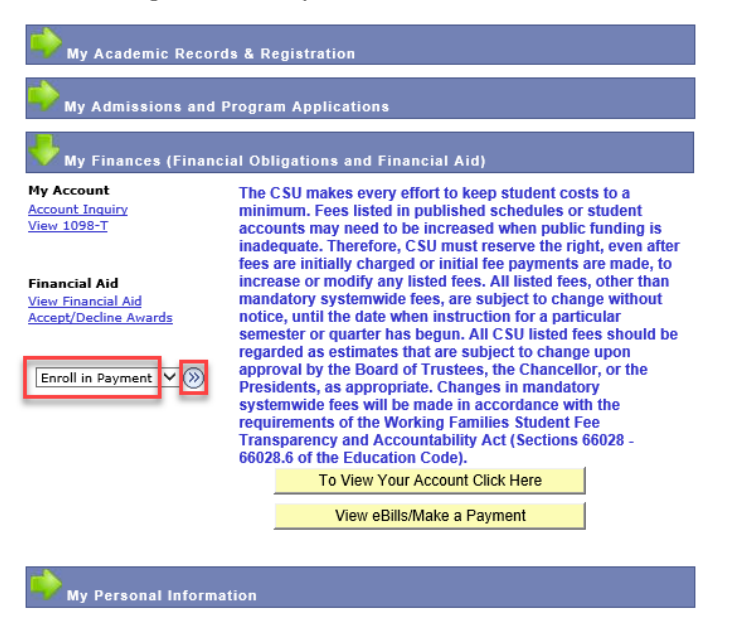

4. Enroll - Select the payment plan and click "Next" to continue to step 2.

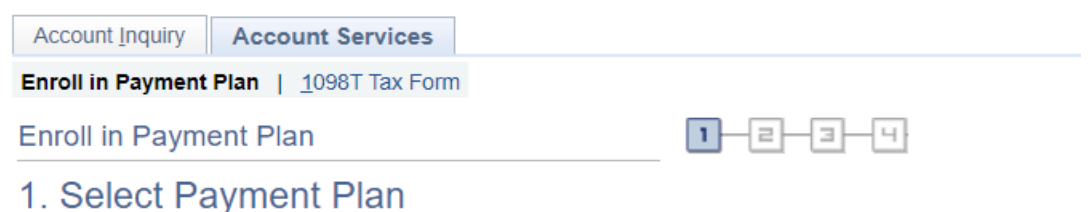

Please select the option below and then complete the 4-step process.

Important: There is a \$33 non-refundable administrative service fee for the use of the payment plan.

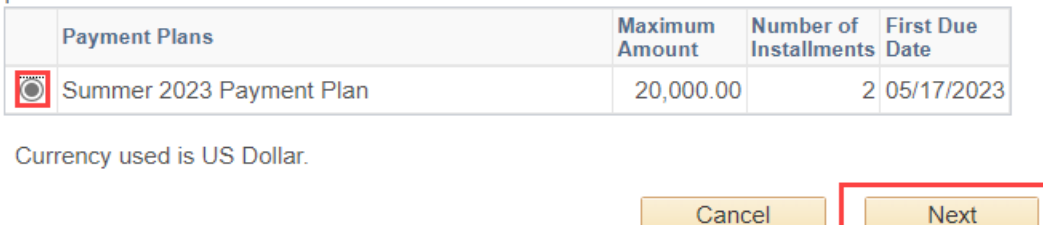

5. Review Installments - Review the information and notes at the bottom and click "Next" to continue to step 3.

| Account Inquiry Account Services                |         |
|-------------------------------------------------|---------|
| Enroll in Payment Plan   <u>1</u> 098T Tax Form |         |
| Enroll in Payment Plan                          | 1-2-3-4 |
| 2. Review Installments                          |         |

You have selected Summer 2023 Payment Plan.

|                | Eligible Charges       | 1,709.00           |                   |
|----------------|------------------------|--------------------|-------------------|
|                | Plan Amount            | 20,000.00          |                   |
|                | Number of Installments | 2                  |                   |
| Installment So | chedule                |                    |                   |
| Due Date       | Installment            | Administrative Fee | Total Installment |
| 05/17/2023     | 854.50                 | 33.00              | 887.50            |
| 06/17/2023     | 854.50                 |                    | 854.50            |
| Total          | 1,709.00               | 33.00              | 1,742.00          |

Currency used is US Dollar.

Important: The Installment Schedule is based on your current eligible charges of 1,709.00. Changes to your academic load, subsequent fee increases, or new charges may affect the amount of your payments which are not necessarily distributed evenly. It is your responsibility to check your account for any such changes.

Please note: The Student Health Fee, SIRF Fee, Course Fees and any penalty fees are not eligible for the payment plan.

| Cancel | Previous | Next | I |
|--------|----------|------|---|
|        |          |      |   |

6. Agreement - Review the information, notes and agreement at the bottom. Click the "Yes" box to agree. Then click on "Enroll" to proceed to step 4, the final step.

|                   | 5                                    |
|-------------------|--------------------------------------|
| Account Inquiry   | Account Services                     |
| Enroll in Payment | <b>Plan</b>   <u>1</u> 098T Tax Form |
| Enroll in Payme   | ent Plan                             |

## 3. Agreement

Please examine the terms of the payment plan carefully before enrolling in the plan.

| Summer 2023 Payment Plan                                                                                                    |             |               |                    |                 |                   |  |
|----------------------------------------------------------------------------------------------------|-------------|---------------|--------------------|-----------------|-------------------|--|
| You are about to enroll in Summer 2023 Payment Plan.                                                                                                    |             |               |                    |                 |                   |  |
|                                                                                                    | F           | Plan Amount   | 1,709.00           |                 |                   |  |
|                                                                                                    | Admin       | istrative Fee | 33.00              |                 |                   |  |
|                                                                                                    | Total I     | Plan Amount   | 1,742.00           |                 |                   |  |
|                                                                                                    | Number of   | Installments  | 2                  |                 |                   |  |
| Installment                                                                                                    | t Schedule  |               |                    |                 |                   |  |
| Due Date                                                                                                    | Installme   | nt            | Administrative Fee |                 | Total Installment |  |
| 05/17/2023                                                                                                    |             | 854.50        |                    | 33.00           | 887.50            |  |
| 06/17/2023                                                                                                    |             | 854.50        |                    |                 | 854.50            |  |
| Total                                                                                                    |             | 1,709.00      |                    | 33.00           | 1,742.00          |  |
| Currency used is US Dollar.<br>Important: The Installment Schedule is based on your current eligible charges of 1,709.00. Changes to<br>your academic load, subsequent fee increases, or new charges may affect the amount of your payments<br>which are not necessarily distributed evenly. It is your responsibility to check your account for any<br>such changes.<br>Please note: The Student Health Fee, SIRF Fee, Course Fees and any penalty fees are not eligible for the<br>payment plan.                                                                |             |               |                    |                 |                   |  |
| I agree to the installment schedule listed above and am responsible for the \$33 non-refundable administrative service fee. If I default on any installments, I understand that the full amount may be due immediately, a hold may be placed on my account and my classes may be cancelled. I also understand that any unpaid balances from this contract may be submitted to the Franchise Tax Board Tax Intercept Program and/or a collection agency and a negative credit report reflecting on my credit report may be submitted to a credit reporting agency. |             |               |                    |                 |                   |  |
| The agreeme                                                                                                    | nt is dated | 03/2          | 0/2023             | Yes, I have rea | ad the agreement  |  |
|                                                                                                    |             | Cancel        | Previous           | En              | roll              |  |
|                                                                                                    |             |               |                    |                 |                   |  |

7. Result - You are now enrolled in the payment plan. Then click on "View my Account" at the bottom.

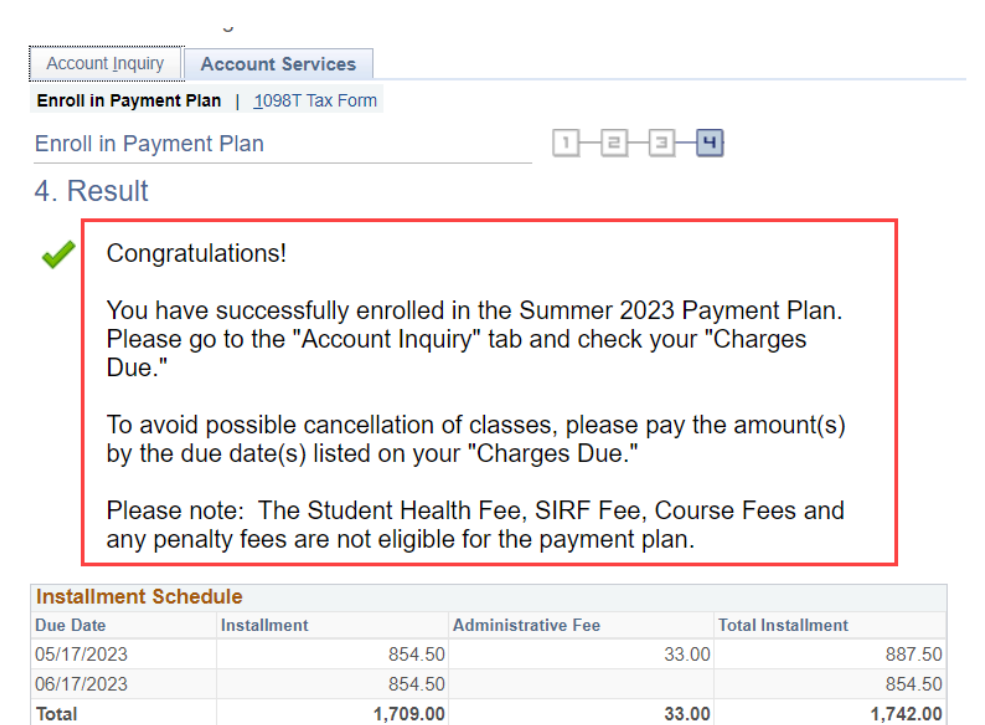

View my Account

8. Click on "Account Inquiry," then "Charges Due" tab.

| ecount Oursean                       |                                |                             |
|--------------------------------------|--------------------------------|-----------------------------|
| account Summary                      |                                |                             |
| You owe 1,757.00.                    |                                |                             |
| Due Now                              | 0.00                           |                             |
| <ul> <li>Future Due 1,757</li> </ul> | 7.00                           |                             |
|                                      |                                |                             |
|                                      |                                |                             |
| What I Owe                           |                                |                             |
| Term                                 | Outstanding Charges & Deposits | Total Due                   |
| Summer 2023                          | 1,757.00                       | 1,757.00                    |
| Total                                | 1,757.00                       | 1,757.00                    |
| Currency used is US Dollar.          |                                |                             |
| ,                                    |                                | View e-Bills/Make a Payment |
|                                      |                                |                             |

9. The "Charges Due" tab will display the due date(s) and amount(s). Please pay according to the due date(s) and amount(s) listed on "Charges Due" tab.

| Account Inquiry           | Account Services | 25       |
|---------------------------|------------------|----------|
| <u>Summary</u>   Activity | Charges Due      | Payments |

## Charges Due

Following is a Running Totals summary by due date of the charges and deposits that you owe. Review either the Details by Due Date table or the Details by Charge table to see the specific charges.

| Summary of Charges by Due<br>Date | Find View All | irst 🕚 1-2 of 2 🕟 Last  |
|-----------------------------------|---------------|-------------------------|
| Due Date                          | Due Amount    | Running Total           |
| 05/17/2023                        | 885.50        | 885.50                  |
| 06/17/2023                        | 871.50        | 1,757.00                |
|                                   | 2             | First 🕢 1-2 of 2 🕟 Last |

Currency used is US Dollar.